## Office 365 Education 登録手順

1. 以下の登録サイトにアクセスし、学校のメールアドレスを入力してください。

https://www.microsoft.com/ja-jp/education/products/office/default.aspx

577 / NAL / Office 365

## Office 365 Education

## 無償のOffice 365で始 めましょう

認定教育機関に所属する学生と教育者の方は、Word、 Excel、PowerPoint、OneNote、Microsoft Teams、その他 教室ツールを含め、Office 365 for Educationに無償でサ インアップできます。 有効な学校のメールアドレスを 使って、今すぐ始めましょう。

学校のメールアドレスを入力

20a9876@sit.shoman-it.ac.jp はじめましょう

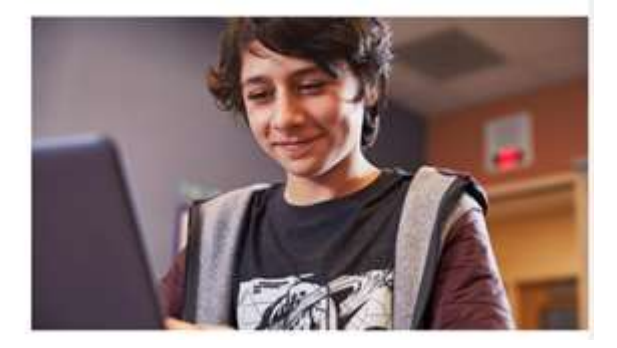

「学校のメールアドレスを入力」のボックスに「@sit.shonan-it.ac.jp」のメールアドレスを 入力し、「はじめましょう」をクリックします。 2. 次に表示されたページで学生を選択します。

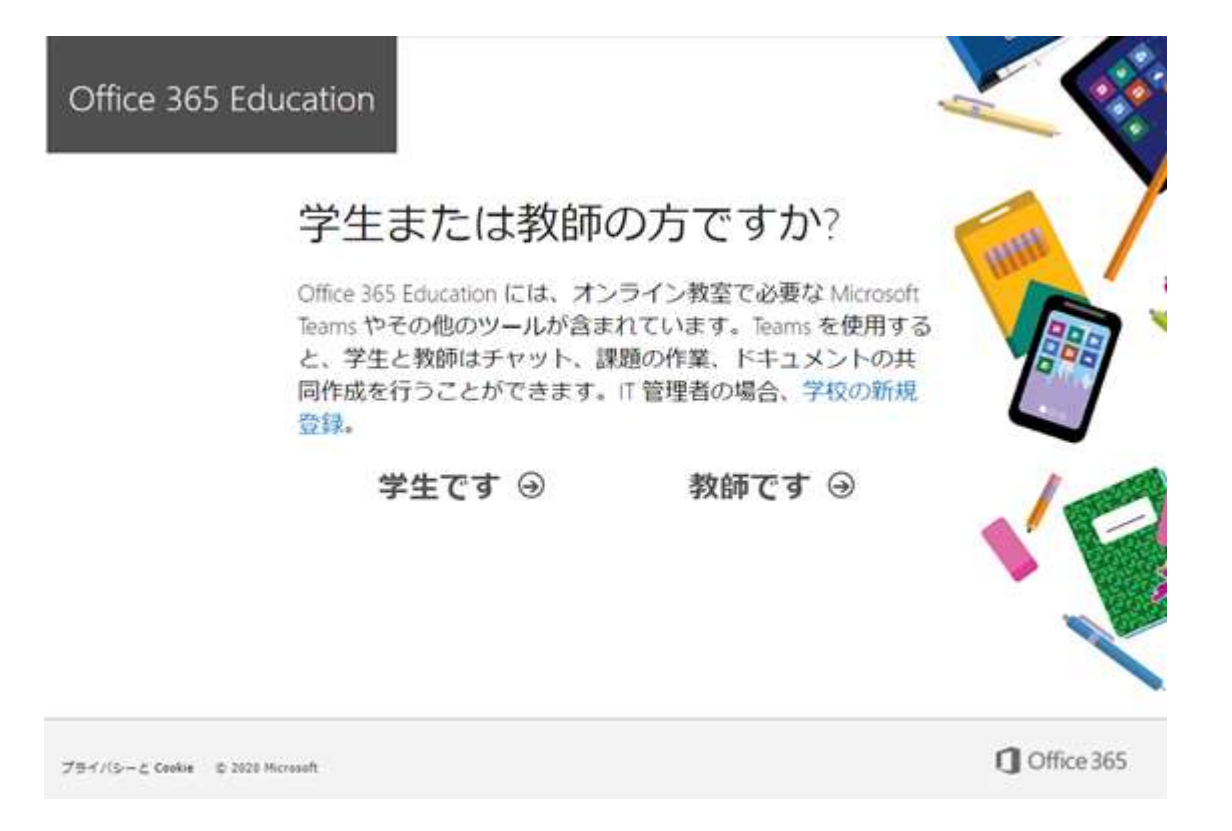

3. 最初に入力したメールアドレス宛に以下のような確認コードが届きます。

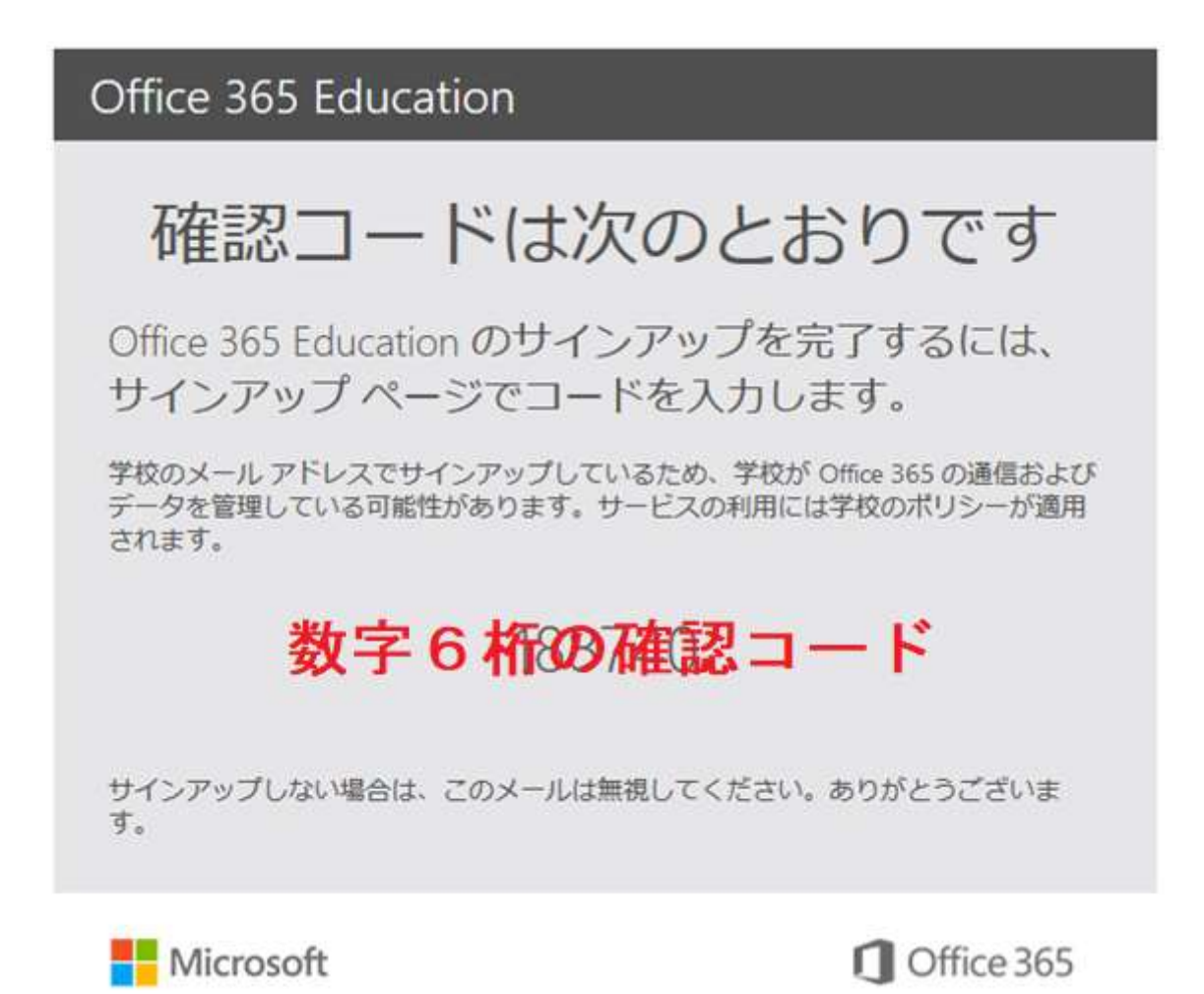

4. 姓名と Office365 ユーザー用のパスワード、メールで届いた確認コードを入力します。

| 日方のアカウ                                                            | ノ トロJY FDX                                                                       |
|-------------------------------------------------------------------|----------------------------------------------------------------------------------|
| 姓(例:田中)                                                           | 名(例:太郎)                                                                          |
| パスワードの作成                                                          |                                                                                  |
| パスワードの確認                                                          |                                                                                  |
| 日本                                                                | *                                                                                |
| 日本<br>国または地域が表示されていない                                             | <b>*</b><br>幕合                                                                   |
| □Microsoft から、当crosoft の読んRit割<br>ります。                            | 品やサービスについてのプロモーションや魔内を受け取                                                        |
| 〇パートナーの製品やサービスについての<br>自分の情報を考定のパートナーと共有する<br>家につきます。それつきのは、ブランパン | 2.壁塗信税を受け取ることができるように、Microsoft が<br>ことを発展します。詳細の確認や、登録解除 いつでも<br>一に見する実施をご覧ください。 |

必要なオプションをチェックし、開始をクリックします。

5. 右矢印で Office365 の登録手続きをすすめます。

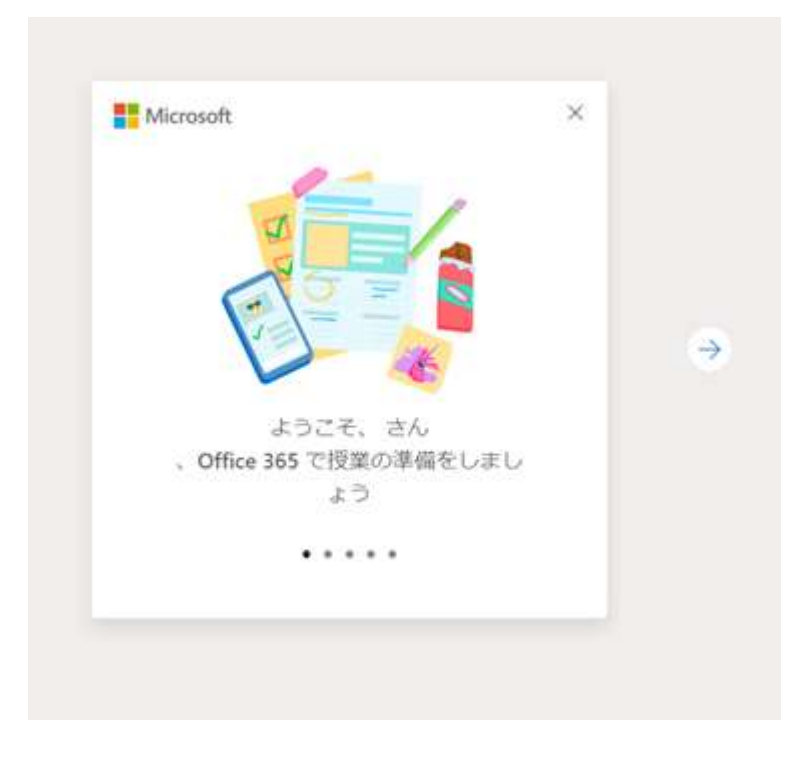

6. 完了すると Office365 が利用できるようになります。

| ш | Office 365 | © ?              | 8 |
|---|------------|------------------|---|
| n | こんにちは      | Office のインストール ∨ | * |
| Ð |            |                  |   |
| w |            |                  |   |
| × |            |                  |   |
| • |            |                  |   |
|   |            |                  |   |
| N |            |                  |   |
| 4 |            |                  |   |
| đ |            |                  |   |
| s |            |                  |   |
| B |            | <br>■ フィードパック    | × |

PC に Office をインストールするには右上の「Office のインストール」から

「Office365 アプリ」をクリックして下さい。

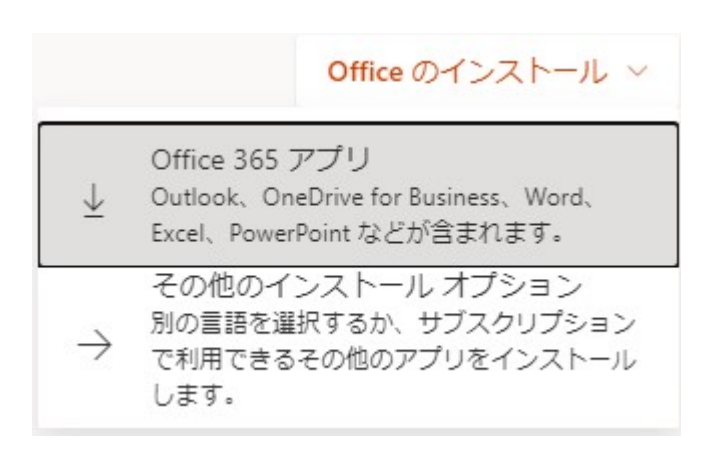

インストール用のファイルのダウンロードが完了したら、 左下の「OfficeSetup.exe」を実行して Office のインストー ルを開始します。

| III Office 36  | まだいくつか手順があります                                                                                   |                                                                                     |                                                                                                    |       | 8 |
|----------------|-------------------------------------------------------------------------------------------------|-------------------------------------------------------------------------------------|----------------------------------------------------------------------------------------------------|-------|---|
|                | <ul> <li>(見行)をクリックします。</li> <li>(実行)をクリックします。</li> <li>第回の下部にある Seriep ファイルをクリックします。</li> </ul> | <ul> <li>▼Yes</li> <li>● [はい]を選択</li> <li>(はい)そのリックして、インストールを<br/>解除します。</li> </ul> | オンラインのままにす<br>ろ<br>パンストール後、Office 支結製し、<br>Office 支結製し、<br>Office 支結製し、<br>Office 支結製し、<br>Office 支結製し、<br>Office 支結製し、<br>Office 支結製し、<br>Office 支結製し、<br>Office 支結製し、<br>Office 支結製し、<br>Office 支結製し、<br>Office 支結製し、<br>Office 支結製し、<br>Office 支結製し、<br>Office 支持製し、<br>Office 支持製し、<br>Office 支持製し、<br>Office 支持製し、<br>Office 支持製し、<br>Office 支持製し、<br>Office 支持製し、<br>Office 支持製し、<br>Office 支持製し、<br>Office 支持製し、<br>Office 支持乳し、<br>Office 支持乳し、<br>Office 支持剤し、<br>Office 支持剤し、<br>Office 支持剤し、<br>Office 支持剤し、<br>Office 支持剤し、<br>Office 支持剤し、 |       |   |
| 8              | 間じる インストールのへん                                                                                   | だが必要ですだり                                                                            |                                                                                                    | 11592 |   |
| 1 OfficeSetupa | ••• ^                                                                                           |                                                                                     |                                                                                                    | PATAS | 1 |

インストーラの指示に従ってインストールを完了させてください。

7. 以下のサイトから Office365 にサインインできるようになります。

https://www.office.com/

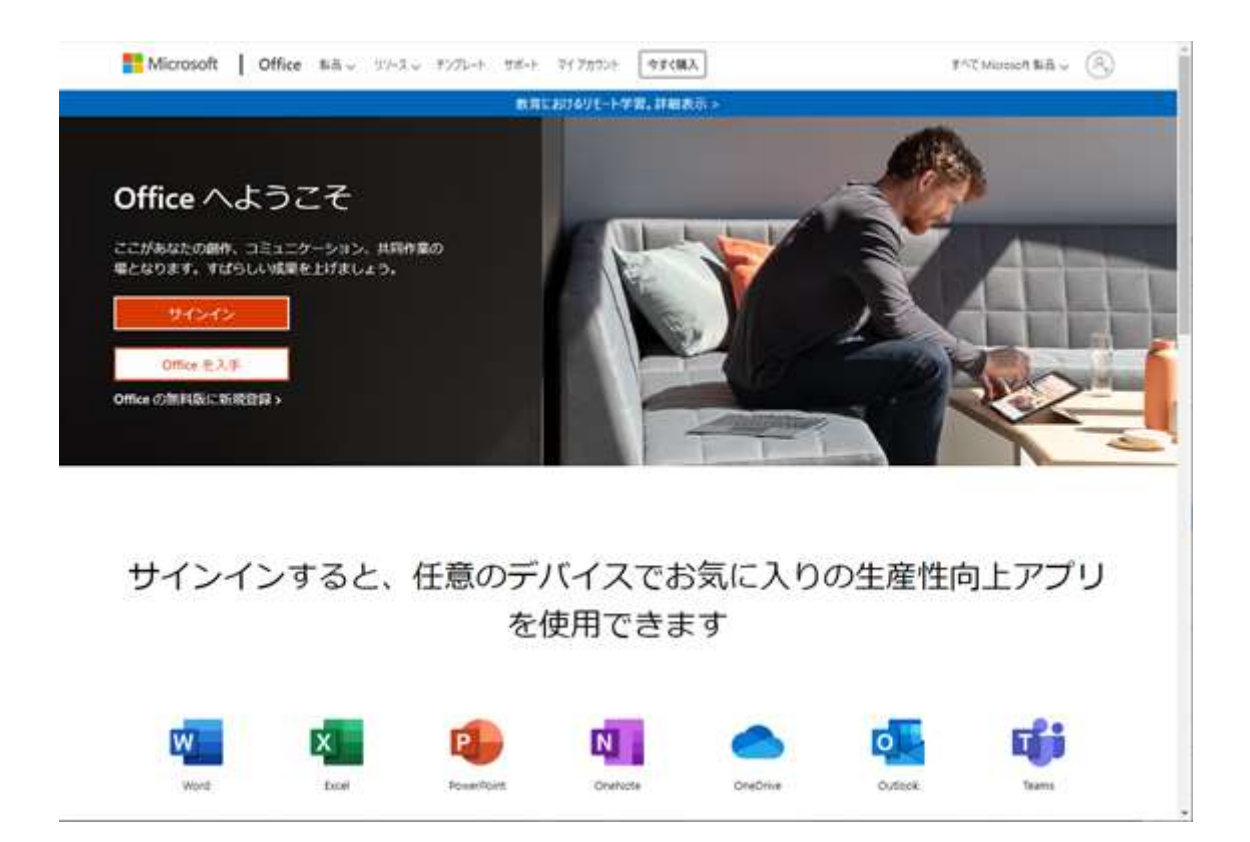